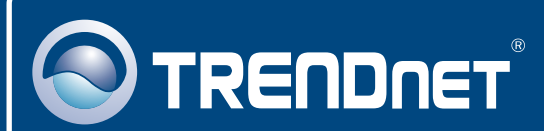

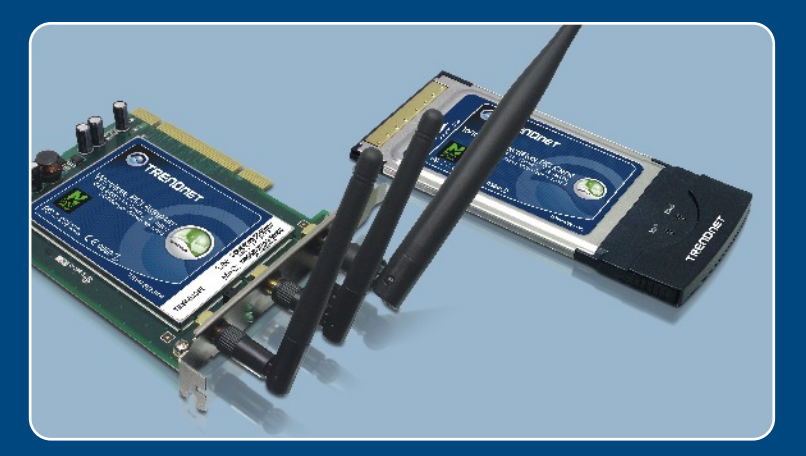

# Microsoft Windows Vista Installation Guide

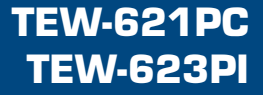

## 1. Microsoft Windows Vista Installation

**Important!** DO NOT install the adapter in the computer until instructed to do so.

### **TEW-621PC**

1. Shutdown your computer.

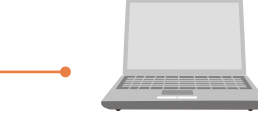

 Insert PC Card firmly into an available PC Card slot on the notebook PC and then turn ON the computer and wait until the Windows desktop appears.

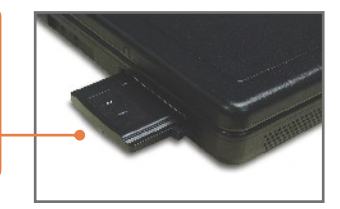

3. Go to Step 7.

## **TEW-623PI**

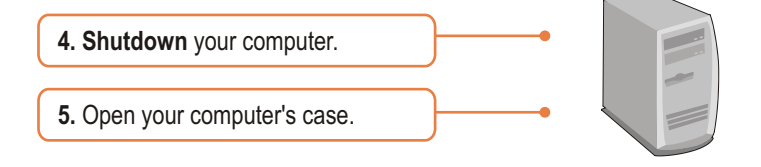

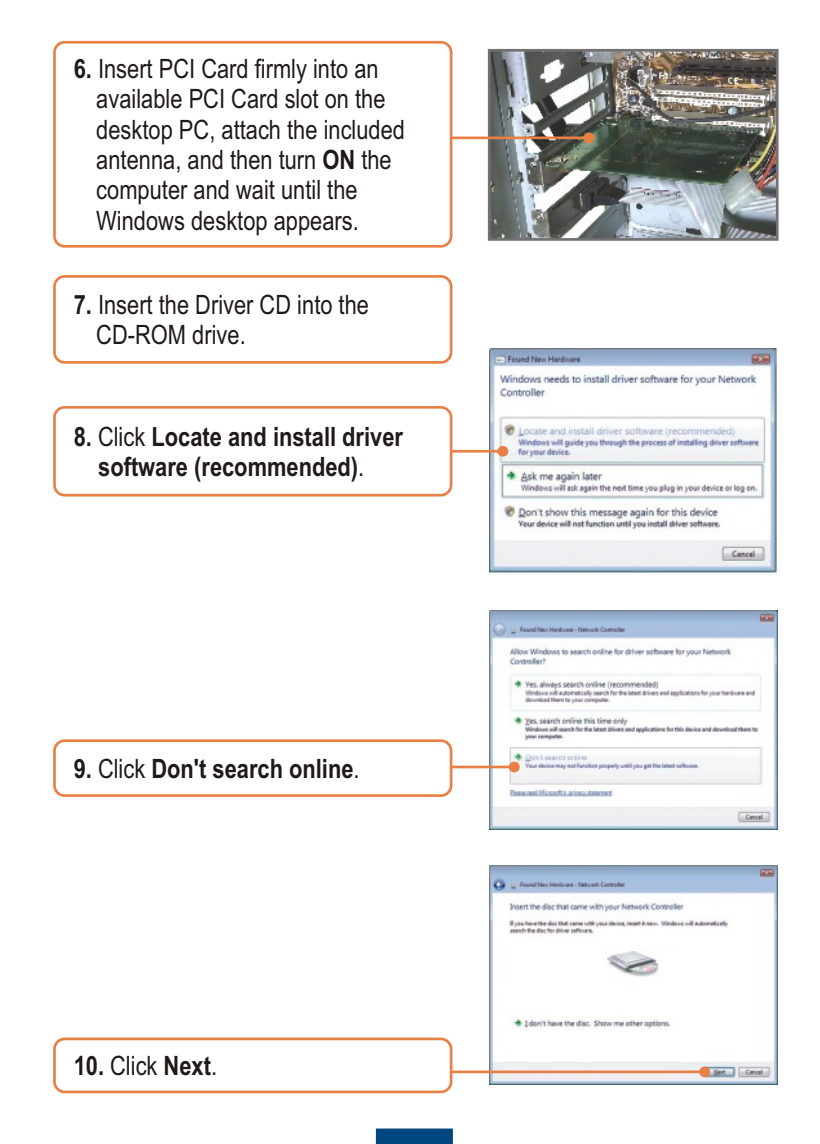

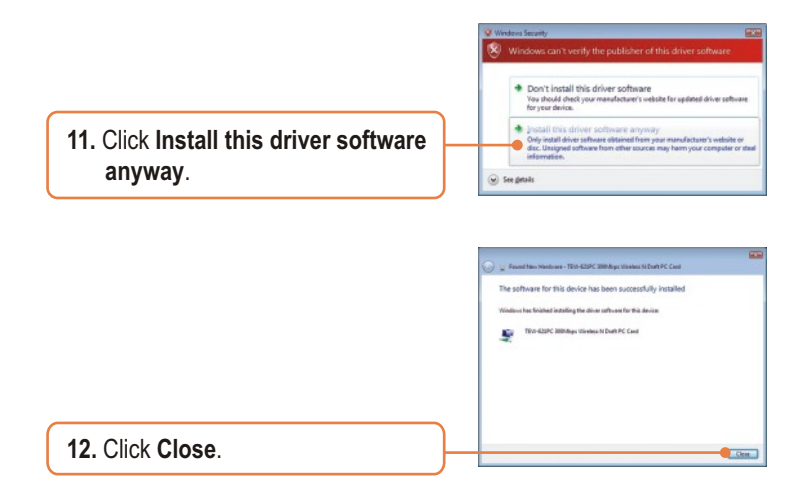

## Your installation is now complete.

For detailed information regarding the TEW-621PC/TEW-623PI configuration and advanced settings, please refer to the User's Guide included on the Utility & Driver CD-ROM or TRENDnet's website at www.trendnet.com

# 2. Wireless Configuration

## **Connecting to an Unsecured Wireless Connection**

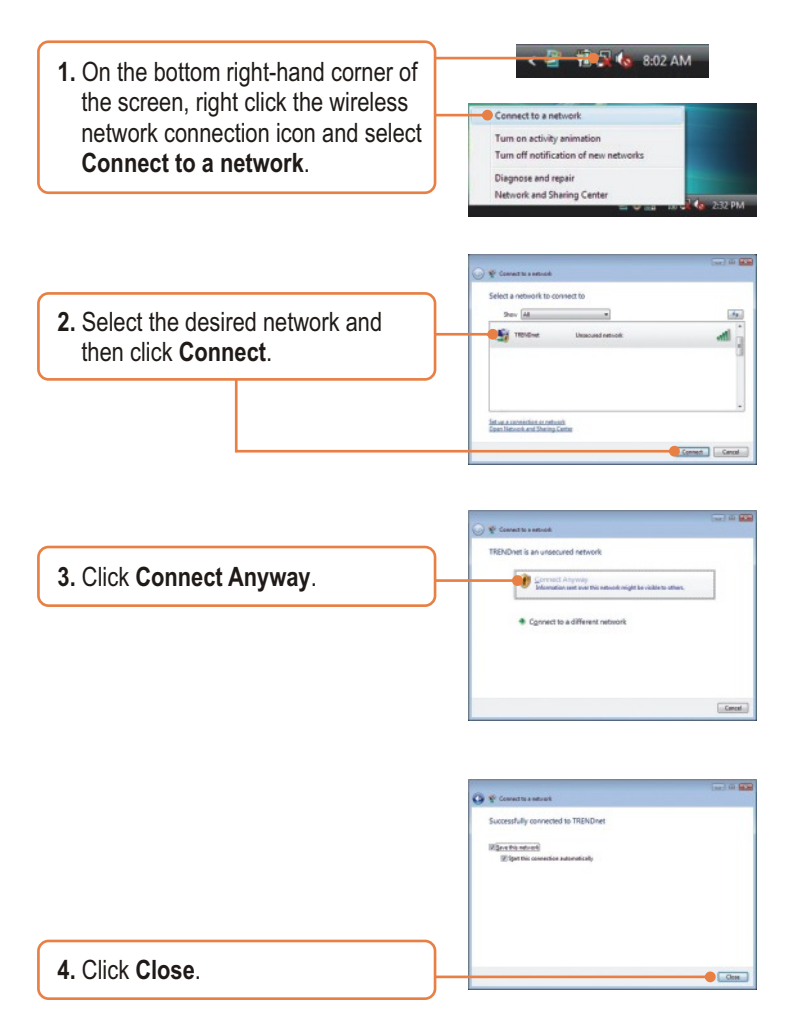

## Connecting to a Secured Wireless Connection

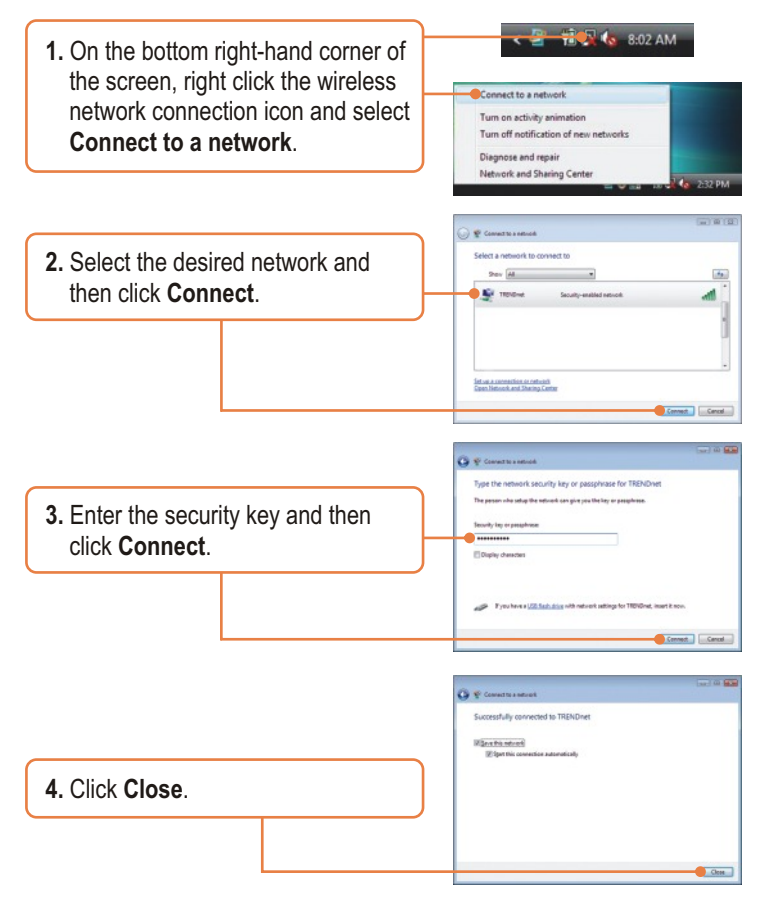

#### Wireless configuration is now complete.

For detailed information regarding the TEW-621PC/TEW-623PI configuration and advanced settings, please refer to the User's Guide included on the Utility & Driver CD-ROM or TRENDnet's website at www.trendnet.com

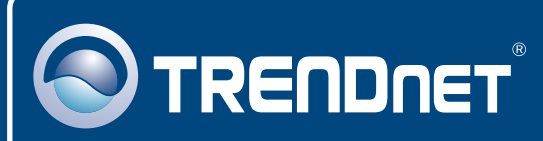

# **TRENDnet** Technical Support

#### US • Canada

**Toll Free Telephone:** 1(866) 845-3673 24/7 Tech Support

Europe (Germany • France • Italy • Spain • Switzerland • UK)

Toll Free Telephone: +00800 60 76 76 67

English/Espanol - 24/7 Francais/Deutsch - 11am-8pm, Monday - Friday MET

#### Worldwide

Telephone: +(31) (0) 20 504 05 35

English/Espanol - 24/7 Francais/Deutsch - 11am-8pm, Monday - Friday MET

## **Product Warranty Registration**

Please take a moment to register your product online. Go to TRENDnet's website at http://www.trendnet.com

# TRENDNET

20675 Manhattan Place Torrance, CA 90501 USA

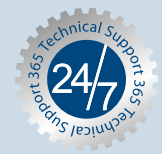

Copyright ©2007. All Rights Reserved. TRENDnet.